## **GESTION CUADERNO 43**

Rec. Voluntaria / Cuadernos Bancarios, P. 4 / C43-Gestión

Desde aquí se cargan y puntean los ficheros con la información de los extractos bancarios facilitados por las Entidades a través del cuaderno bancario número 43.

La tarea consiste en la carga del fichero y el posible punteo de los apuntes del mismo.

La pantalla desde la cual se trabaja es la siguiente:

| STI-FISCAL v2.5                       | Organismo: OAGER            | Entidad: O.A.(             | G.E.R. Eiercic    | io: 2007              |            |              | X                 |
|---------------------------------------|-----------------------------|----------------------------|-------------------|-----------------------|------------|--------------|-------------------|
| Usuario: oager                        | 3                           |                            | Aplicació         | n : CGB_Cuaderno43.fi | rmBusqueda | Cuaderno43.L | anzarCuademo43.pp |
| Favoritos G.Tributaria                | Inspección                  | Rec.Voluntaria             | Rec.Ejecutiva     | S.Expedientes         | Admin      | istración    | Recaudació        |
| Rec.Voluntaria                        |                             |                            |                   |                       | C4:        | 3-Gestió     | 1                 |
| Rec.Voluntaria\Cuadernos Bancarios, F | . 4\C43-Gestión             |                            |                   |                       |            |              |                   |
| <                                     | Cód. Banco Cód. Oficina Núm | iero Cuenta 🛛 Fecha Inicia | l Fecha Final Tip | 00                    |            |              |                   |
| 🕀 🚺 Facturaciones, P. 3               |                             |                            |                   | *                     |            |              |                   |
| 🕀 🚺 Gestión de Deudas, P. 6           | V Opciones                  |                            |                   | 5                     | 🋂 🔒 🗠      | Busc         | ar 🙇 Imprimir     |
| 🗉 🚺 Contabilidad Recaudatoria, P. 2   |                             |                            |                   |                       |            | ·            |                   |
| 😑 🍺 Cuadernos Bancarios, P. 4         |                             |                            |                   |                       |            |              |                   |
| 📋 C19-Generación                      |                             |                            |                   |                       |            |              |                   |
| 📋 C19-Procesamiento Devolucione       |                             |                            |                   |                       |            |              |                   |
| 📋 C19-Gestión Incidencias             |                             |                            |                   |                       |            |              |                   |
| 📋 C19-Consulta de Remesas             |                             |                            |                   |                       |            |              |                   |
| 📋 C19-Listado de Deudas por Rem       |                             |                            |                   |                       |            |              |                   |
| 📋 C19-Listado de Deudas Devuelta      |                             |                            |                   |                       |            |              |                   |
| 📋 C19-Informe Remesa/Devolucior       |                             |                            |                   |                       |            |              |                   |
| 📋 C19-Informe de Contenido            |                             |                            |                   |                       |            |              |                   |
| 📋 C60-Procesamiento y Listados        |                             |                            |                   |                       |            |              |                   |
| 📋 C60-Consulta de Deudas              |                             |                            |                   |                       |            |              |                   |
| 📋 C60-Gestión de Incidencias          |                             |                            |                   |                       |            |              |                   |
| 📋 C60-Listado de Incidencias          |                             |                            |                   |                       |            |              |                   |
| 📋 C60-Informe Completo Formaliza      |                             |                            |                   |                       |            |              |                   |
| 📋 C60-Informe Formalizaciones poi     |                             |                            |                   |                       |            |              |                   |
| 📋 C60-Informe Domiciliaciones Bar     |                             |                            |                   |                       |            |              |                   |
| C34-Generación Devoluciones           |                             |                            |                   |                       |            |              |                   |
| C34-Generación y Documentació         |                             |                            |                   |                       |            |              |                   |
| C34-Generación Facturas               |                             |                            |                   |                       |            |              |                   |
| C34-Consulta de Devoluciones          |                             |                            |                   |                       |            |              |                   |
| C34-Listado de Devoluciones           |                             |                            |                   |                       |            |              |                   |
| C43-Gestión                           |                             |                            |                   |                       |            |              |                   |
| 🕀 📙 Informes                          |                             |                            |                   |                       |            |              |                   |
| 🕀 📙 Listados                          |                             |                            |                   |                       |            |              |                   |
| ⊕ III Atencion al Contribuyente, P. 1 |                             |                            |                   |                       |            |              |                   |
| <                                     |                             |                            |                   |                       |            |              |                   |
| 👼 😫 📦                                 | 0 0                         |                            |                   |                       |            |              | ۲                 |

El primer paso es proceder a la carga de los ficheros recibidos:

a) pulsar el botón Alta ubicado en la barra de botones de la pantalla principal, dando paso a esta pantalla:

| Incorporar Fichero |                   |
|--------------------|-------------------|
| Fichero            | <u>R</u>          |
|                    |                   |
|                    |                   |
|                    |                   |
|                    |                   |
|                    |                   |
|                    | n Aceptar 🔽 Salir |

Picando sobre Duscamos la ubicación del fichero en el siguiente directorio de Editran: "\\editranx25\ficheros\C43\Recepción".

Seleccionar uno de los archivos encontrados y pulsar "Aceptar". El mensaje que aparecerá es el siguiente:

| Se comenzarán a cargar los datos, esto puede tardar unos minutos. |
|-------------------------------------------------------------------|
| Aceptar Cancelar                                                  |

Pulsar "Aceptar"; se cargarán los datos e indicará cuándo ha terminado, tal y como se muestra a continuación:

| 💷 Incorporar Fichero                                                                                                    | _ 🗆 🔀 |
|----------------------------------------------------------------------------------------------------|-------|
| Fichero X:\C43\RECEPCION\DBF.DBF10239.E020501;                                                                                                    |       |
| Carga del fichero iniciada: 04/01/2007 14:42:52<br>Cargando línea 1<br>Cargando línea 2<br>Cargando línea 3<br>Carga del fichero: X:\C43\RECEPCION\DBF.DBF10239.E020501 finalizada: 04/01/2007 14:43:07 |       |
| Aceptar 📮                                                                                                    | Salir |

A continuación cerrar esta pantalla para volver a la principal; una vez allí se hace una búsqueda de todos los ficheros cargados mediante el botón Buscar y desplazando

la barra inferior hacia la derecha encontramos el nombre de todos los cargados hasta la fecha; buscar los que se acaban de cargar.

b) Sobre cada uno de ellos y pulsando el botón derecho del ratón, seleccionar la opción "Puntear apuntes", aparecerá esta otra pantalla:

| Cruce Cuaderno 43 con Apuntes |             |          |            |                         | ×          |
|-------------------------------|-------------|----------|------------|-------------------------|------------|
| Tipo cruce Automático         |             |          |            |                         |            |
| Apuntes                       |             |          |            | Buscar                  | 🥦 Imprimir |
| FECHA VALOR , CÓD, BANCO      | NÚM CUENTA  | IMPORTE  | . TIPO NI  | ÚM. ASIENTO . EJERCICIO | 1          |
|                               |             |          |            |                         |            |
|                               |             |          |            |                         |            |
|                               |             |          |            |                         |            |
|                               |             |          |            |                         |            |
|                               |             |          |            |                         |            |
|                               |             |          |            |                         |            |
| 0 0 Terminado.                | náticamente |          |            | Puecer                  | Junorimir  |
| FECHA VALOR , CÓD, BANCO      | NÚM CUENTA  | CONCEPTO | REFERENCIA | IMPORTE , TIPO          | FECHA INGR |
|                               |             |          |            |                         |            |
|                               |             |          |            |                         |            |
|                               |             |          |            |                         |            |
|                               |             |          |            |                         |            |
|                               |             |          |            |                         |            |
|                               |             |          |            |                         |            |
| <                             |             | Ш        |            |                         |            |
| 0 0 Terminado.                |             |          |            |                         | 0          |

Cuando no aparezca ningún apunte en ambas mitades (en la pantalla superior "Apuntes" y en la inferior "C43: Cruzados Automáticamente"), se cierra y se continúa haciendo lo mismo con el siguiente fichero recién cargado.

577 Cruce Cuaderno 43 con Apuntes Tipo cruce Automático ~ 🔗 Buscar 🌫 Imprimir Apuntes FECHA VALOR . CÓD. BANCO NÚM CUENTA IMPORTE . TIPO NÚM. ASIENTO . EJERCICIO 03/01/2007 2104 0000101100000081 83.06 HABER 11 2007 Terminado. 1 1 Cuaderno 43: Cruzados Automáticamente Buscar 🏓 Imprimir 1 FECHA VALOR . CÓD. BANCO NÚM CUENTA CONCEPTO REFERENCIA IMPORTE . TIPO 03/01/2007 2104 0000101100000081 ABONO CHEQUE CAJA DUERO NUM CHEQ 01 83,06 HABER < > Terminado Grabar Salir

En cambio, si hubiera algún dato en ambas pantallas:

Comprobar que la fecha valor y el importe son los mismos en ambas. Si es así, señalar con el puntero los apuntes en las dos pantallas y pulsar el botón **Grabar**. Aparecerá este mensaje:

| Va a puntearse 1 registro, ¿Desea continuar? |
|----------------------------------------------|
| <u>Sí</u> <u>N</u> o                         |

Pulsar "Sí"; esto hará desaparecer a los apuntes que se acaban de puntear.